## Mac OS X El Capitan - E-Mail Set Up Instructions

If you don't have your email account set up yet, log-in to our Ticket System and submit a "New Ticket" asking us to set up a new email account. We will respond to your Ticket with the Username and Password.

You may log-in to our Ticket System here: https://www.clearimaging.com/client-support

.....

## Instructions for Adding an Email Account in: Mac OS X El Capitan

## Steps

- 1. Open the Mail application
- 2. Click on Mail in the toolbar at the top, then choose Add Account

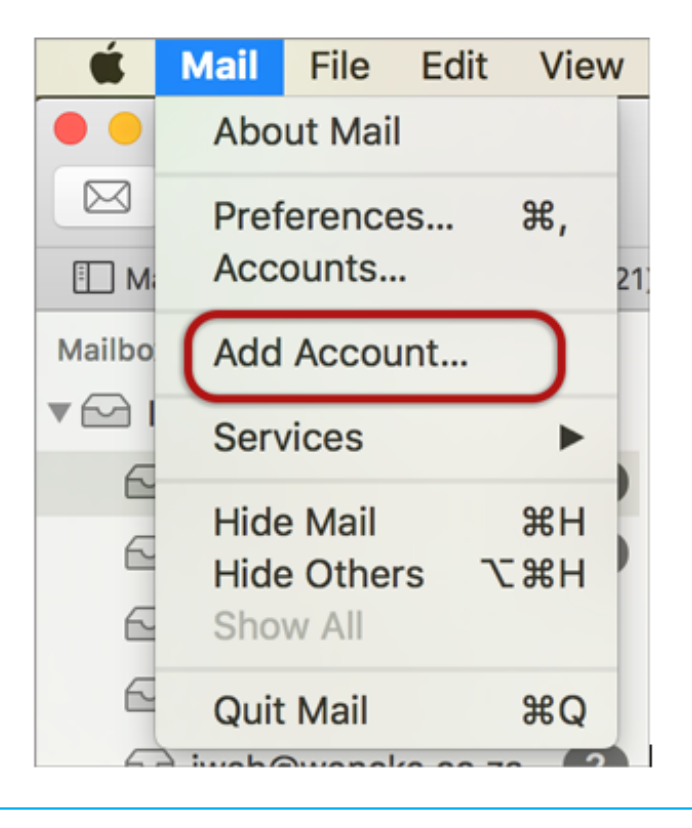

3. Choose Other Mail Account

| Choose a Mail account provider |                    |  |  |  |  |  |  |
|--------------------------------|--------------------|--|--|--|--|--|--|
| $\odot$                        | iCloud             |  |  |  |  |  |  |
| $\bigcirc$                     | E 🛛 Exchange       |  |  |  |  |  |  |
| $\bigcirc$                     | Google             |  |  |  |  |  |  |
| $\circ$                        | YAHOO!             |  |  |  |  |  |  |
| $\bigcirc$                     | Aol.               |  |  |  |  |  |  |
| •                              | Other Mail Account |  |  |  |  |  |  |
| ?                              | Cancel Continue    |  |  |  |  |  |  |

- 4. Enter your information:
  - Your Name (this will be displayed in the "From" field when you send emails)
  - Email Address
  - Password (If you forget your password, we can reset it for you)
  - Click on "Sign In"

| Add a Mail account To get started, fill out the following information: |                  |  |  |  |  |  |
|------------------------------------------------------------------------|------------------|--|--|--|--|--|
| Name:                                                                  | Name Surname     |  |  |  |  |  |
| Email Address:                                                         | name@example.com |  |  |  |  |  |
| Password:                                                              | •••••            |  |  |  |  |  |
| Cancel                                                                 | Back Sign In     |  |  |  |  |  |

5. Configure the setting as follows:

- Your **Username** should be your full email address
- Choose IMAP or POP as the **Account Type** according to your preference (IMAP is the default)
- For Incoming Mail Server add "mail" before the domain name (example: mail.my-domain.com)
- For **Outgoing Mail Server** add "mail" before the domain name (example: mail.my-domain.com)
- Click on Sign in

| Email Address:                             | email@example.com |  |  |  |
|--------------------------------------------|-------------------|--|--|--|
| Username:                                  | Automatic         |  |  |  |
| Password:                                  | •••••             |  |  |  |
| Account Type:                              | IMAP 🗘            |  |  |  |
| Incoming Mail Server:                      | mail.example.com  |  |  |  |
| Outgoing Mail Server:                      | mail.example.com  |  |  |  |
| Unable to verify account name or password. |                   |  |  |  |
| Cancel                                     | Back Sign In      |  |  |  |

6. Choose any desired apps, then click Done

| elect the apps you war | nt to use with this ac | count: |
|------------------------|------------------------|--------|
| 🗹 🕵 Mail               |                        |        |
| Votes                  |                        |        |
| Cancel                 | Back                   | Done   |

7. Go back to the toolbar at the top, click on Mail, then select Preference

8. Select Server Settings

| ••         | 0             |                 | Ac                   | counts     |               |              |               |
|------------|---------------|-----------------|----------------------|------------|---------------|--------------|---------------|
| General    | @<br>Accounts | Iunk Mail       | A<br>Fonts & Colours | Viewing    | Composing     | Signatures   | Rules         |
| Contractur | 7400001110    | Portice Provide |                      | Tietting   | composing     | oldinates on | 110100        |
| @          | example.      | .com            | Account Informa      | ition Ma   | ailbox Behavi | iours Se     | rver Settings |
|            | IMAP          |                 | Incoming Mail S      | Server (IM | AP)           |              |               |
|            |               |                 | Username:            | name@ex    | kample.com    |              |               |
|            |               |                 | Password:            | •••••      | •••••         | •••          |               |
|            |               |                 | Host Name:           | mail.exan  | mple.com      |              |               |
|            |               |                 | (                    | Autom      | atically mana | age connec   | tion settings |
|            |               |                 | Port:                | 993        |               |              | Use TLS/SSL   |
|            |               |                 | Authentication:      | Passwor    | d             |              | 0             |
|            |               |                 |                      | Advance    | d IMAP Setti  | ings         |               |
|            |               |                 | Outgoing Mail S      | Gerver (SN | (TP)          |              |               |
|            |               |                 | Account:             | example.   | com           |              | ٢             |
|            |               |                 | Username:            | name@ex    | kample.com    |              |               |
|            |               |                 | Password:            | •••••      | •••••         | •••          |               |
|            |               |                 | Host Name:           | mail.exan  | nple.com      |              |               |
|            |               |                 | (                    | Autom      | atically mana | age connec   | tion settings |
|            |               |                 | Port:                | 465        |               |              | Use TLS/SSL   |
|            |               |                 | Authentication:      | Passwor    | ď             |              | 0             |
|            |               |                 |                      |            |               |              | Save          |
| +          | -             |                 |                      |            |               |              |               |
|            |               |                 |                      |            |               |              | ?             |

- 9. Configure the Incoming Mail Server settings
  - Uncheck "Automatically manage connection settings".
  - Enter the correct Port number (993 for IMAP, 995 for POP).
  - Make sure "Use SSL/TLS" is enabled.

10. Configure the **Outgoing Mail Server** settings

- Uncheck "Automatically manage connection settings".
- Enter the correct Port number (465 for SMTP).
- Ensure "**Use SSL/TLS**" is enabled.

11. Note: In rare cases, using mail.my-domain may not work. In such instances, you will need to use the server's name instead. (contact us for your server name)

12. Your Mail account is now set up with SSL. You will see your new account listed with any other mail accounts.